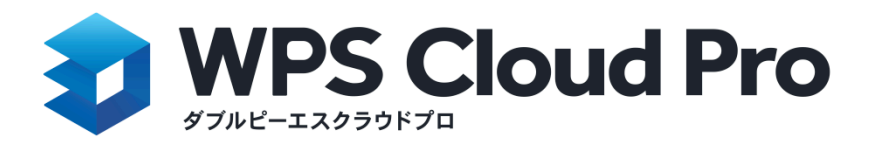

タイムスタンプ機能マニュアル 2025/06/16 Ver.1.0

## 1. はじめに

WPS CloudではPDFファイルに各種セキュリティ設定が可能です。読み取りパスワードや編集パスワードの 設定を実施することで情報漏えいや内容の改ざんを抑止します。手書きの署名も挿入できます。 加えてWindowsアプリでは時刻認証局が発行するタイムスタンプ(\*1)の付与も可能です。

※1 アマノセキュアジャパン株式会社が提供する「アマノタイムスタンプサービス3161」に対応しています。タイム スタンプご利用には別途、アマノセキュアジャパン株式会社へお申込が必要です。

### 2. タイムスタンプの初期設定

タイムスタンプサーバーの設定を行います。

- 1. 【保護】から【タイムスタンプ】を選択します。
- 2.「タイムスタンプサーバーを追加」のウインドウが表示されますので必要情報を記入します。

| ライセンス                     | 参照                                                       |
|---------------------------|----------------------------------------------------------|
| 名前*:                      | サーバー名を入力します。                                             |
|                           |                                                          |
| サーバーが暗り                   | 弓化されている場合は、ユーザー名とパスワードを入力します                             |
| サーバーが暗う<br>ユ <b>ーザー名</b>  | 弓化されている場合は、ユーザー名とバスワードを入力します<br>ユーザー名を入力                 |
| サーバーが暗う<br>ユーザー名<br>パスワード | 号化されている場合は、ユーザー名とバスワードを入力します<br>ユーザー名を入力<br>ログインバスワードを入力 |

- ・ライセンス欄:ALTファイルを参照 ※1
- ・名前:任意の管理名称を記入
- ・ユーザー名:アカウントコード ※1
- ・パスワード:通知書記載のパスワード ※1

※1 アマノセキュアジャパン株式会社より提供されます。

3. 記入後、確認ボタンを押しますと初期設定完了です。

### 3. タイムスタンプを挿入する

開いているPDFファイルヘタイムスタンプを付与します。

1. 【保護】から【証明書の署名】を選択します。

2.選択後、プルダウンメニューが表示されますので、丸型・角型・から押したいデザインをクリックしま す。不可視署名を付与する場合は「不可視署名」にチェックを入れ、丸型または角型のタイムスタンプを 選択してください。

| f | 証明書の署名で                                             |
|---|-----------------------------------------------------|
|   | 2015/05/27<br>10:30:23<br>357<br>10:30:23           |
|   | 2023/12/19 11:44 357<br>Finan Optin The Juny Serier |
|   | 不可視署名                                               |

3. 数秒でタイムスタンプの付与は完了します。タイムスタンプは元ファイルに付与されず新しいファイルに付与されます。タイムスタンプ付与済のファイルは元ファイルと同じディレクトリに保存されます。

## 4. 署名・タイムスタンプを検証する

ファイルに付与された署名の詳細を確認できます。

1. ウインドウ左下「ナビゲーション」をクリックします。

2. 左サイドに表示されたナビゲーションメニューから【署名リスト】を選択します。

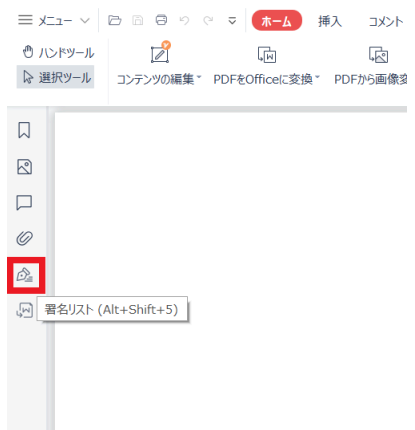

3.展開した「署名リスト」上にこのファイルに付与された署名の一覧が表示されますので、検証したい 署名項目上で右クリックしますと署名の確認方法が複数表示されます。

「署名へ移動」…署名が押されているページへ移動する 「署名の確認」…署名の有効性確認する 「署名プロパティの表示」…選択した署名の詳細を確認 = メニュー ∨ 10 10 10 0 0 マ マ ホーム 挿入 コメント 編集 ページ 保護 ツール 🖱 ハンドツール 🔽 🔊 9 Êò ▶ 選択ツール 暗号化 署名検証 証明書の暗号化 証明書管理 タイムスタンプ 証明書の署名 \* igital Time Se  $\times$ e-timing 2024/06/18 15:04 ▲ 署名1-AMANO Time Stamp Service JST 署名へ移動(G) amp Authont 場所: 0 署名の確認(V) 署名(; Ď= 署名プロパティの表示(P) e-tim **INVOI**( 5 M 2024/06/18 15:04:40+09'00' ▶ 署名2-e-timing EVIDENCE3161\_2 \* \* \* \* 株式会社 3-1. 「署名の確認」

署名の確認を押しますと有効性の確認を行います。

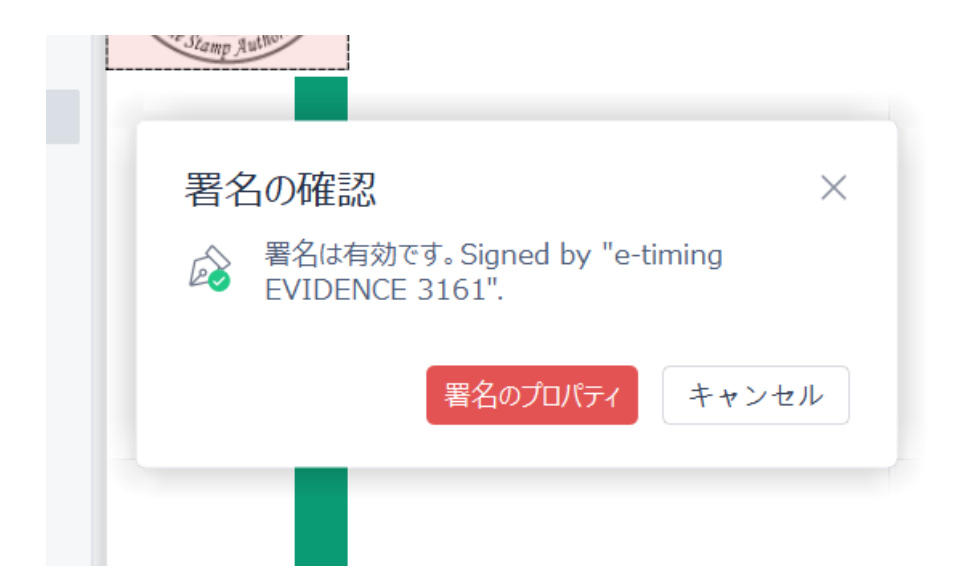

#### 3-2. 「署名プロパティの表示」

.----

署名についてより詳細な情報を表示させます。

| 2024/06/18<br>15:04<br>JST<br>Jamp Autoriti | 署名のプロパティ ×                                                                                                    | 請求 |
|---------------------------------------------|----------------------------------------------------------------------------------------------------|----|
|                                             | 署名証明書を見る(S) 信頼できる証明書(A)に追加する<br>詳細<br>この文書では、フォーム、署名、注釈を記入することができますが、それ以外の修正は禁止<br>されています。<br>署名した時間帯:2024/06/18 15:04:40+09'00' |    |
|                                             |                                                                                                    |    |

#### 4.「全ての署名を確認する」

ファイルに複数の署名がある場合は一括で検証することが可能です。

署名リストの ボタンを押しますとすべての署名の検証を開始します。

# 5. サポート

ご利用方法やエラーに関しましてはキングソフトサポートまでお問い合わせください。